## <<Course Evaluation Instruction User Manual>>

## Course Evaluation Website :

https://cis.ncu.edu.tw/iNCU/courseEvaluate

1. Type in your Account Name and Password and click

the Login button.

- (1) NCU students enter Portal account and password
- (2) Non NCU students enter Net ID account (email address) and

## password

- 2. Two access links to Course Evaluation system :
  - (1) <u>Course Evaluation Website</u>: Click on Acdemic \_-> Course Evaluation \_

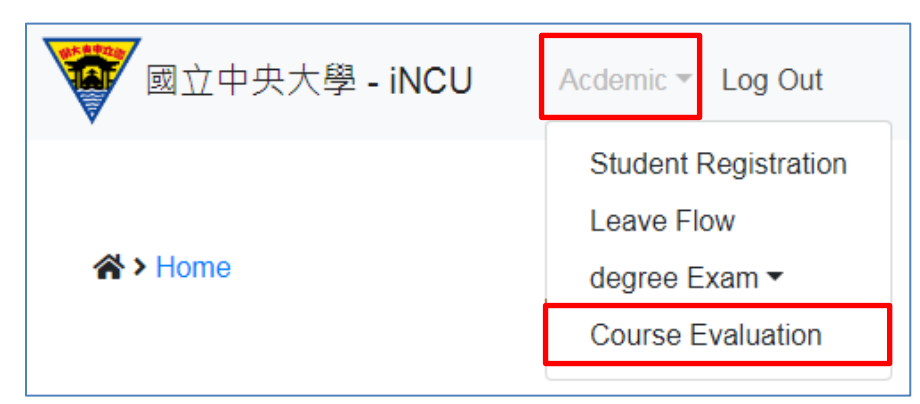

(2) **Portal Website** : Click on <code>「iNCU」->「Acdemic」->「Course Evaluation」</code>

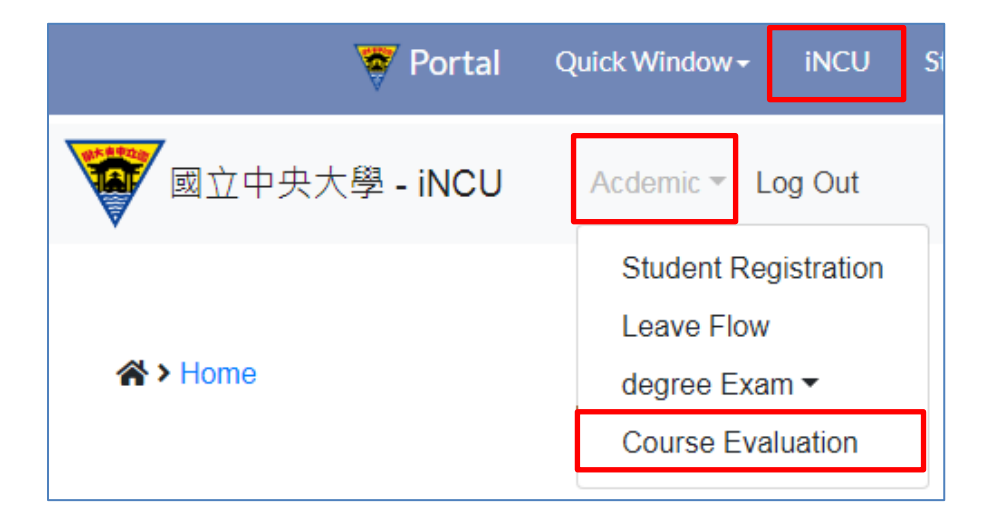

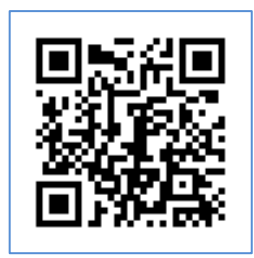

3. Please fill out the questionnaires of separate course on your course list

## showing on the left-hand side.

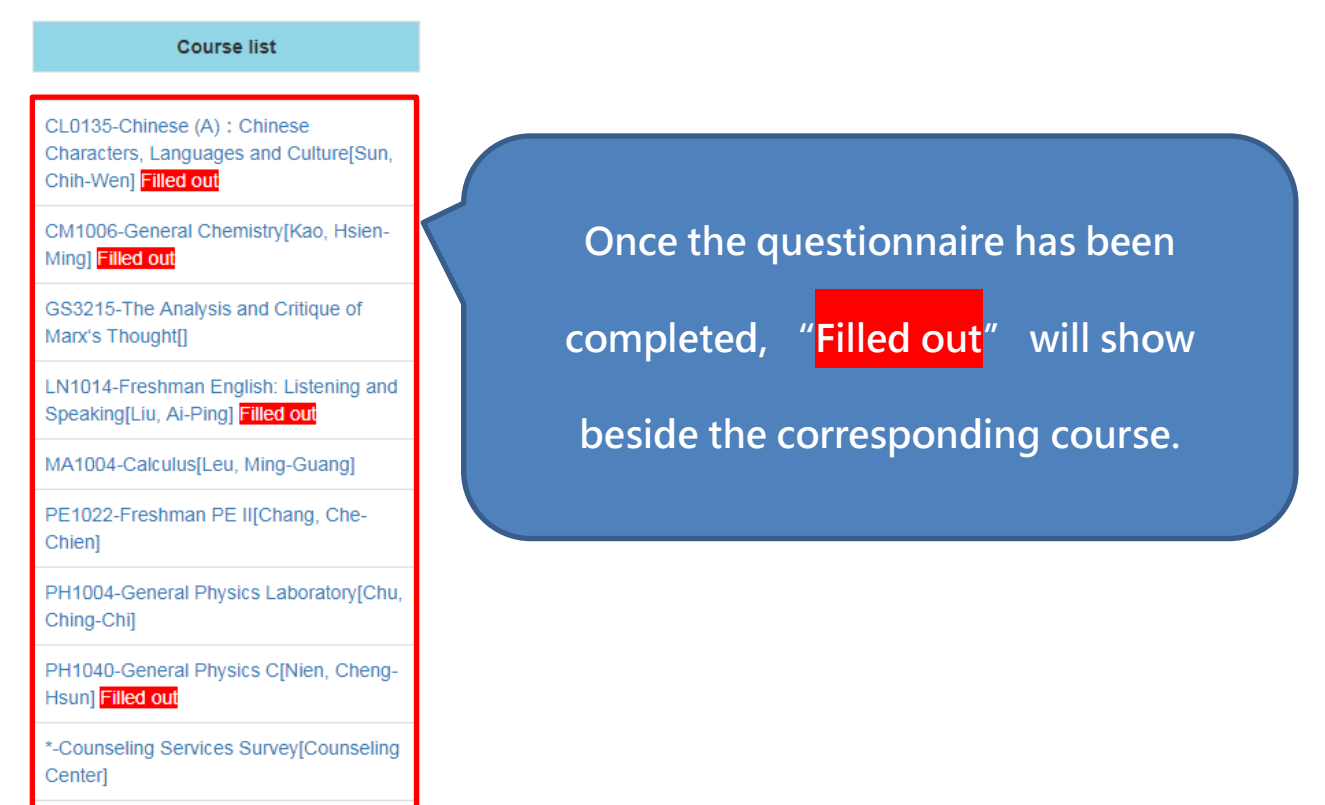

\*-Survey of Students' Opinions about Mentor and the Department[Tang, Chih-Wei] 4. Click on the name of the course, and then start to fill out the questionnaire. The user must fill out each question in the first and the second section. The questions of the third section are open questions. Complete the questions, and then click on "Send out" to submit the

| question                           | naire.                       |                                  |                              | Showing sem                           | ing semester, course code, |        |  |
|------------------------------------|------------------------------|----------------------------------|------------------------------|---------------------------------------|----------------------------|--------|--|
| 1062-LN1014-I-Frest                | nman English: Listenii       | ng and Speaking[Liu, Ai-         | -Ping]                       |                                       |                            |        |  |
| Basic information                  |                              |                                  |                              | course nan                            | he and instru              | ictor. |  |
| 01 - How often were you            | absent from this course?     |                                  |                              |                                       |                            |        |  |
| Never                              | 1-3 weeks                    | 4-6 weeks                        | 7-12 weeks                   | More than 13 weeks                    |                            |        |  |
| 02 - I registered and atten        | nded this course.            |                                  |                              |                                       |                            |        |  |
| Strongly agree                     | Agree                        | Common                           | Disagree                     | Strongly disagree                     |                            |        |  |
|                                    |                              |                                  |                              |                                       |                            |        |  |
| 03 - Besides the school h          | ours, how much time did yo   | u spend on the course every w    | eek?                         |                                       |                            |        |  |
| 10 above hours                     | C-9 hours                    | U 4-5 hours                      | U 1-3 hours                  | 1 hours or less                       |                            |        |  |
| 04 - How many times has            | the instructor missed the c  | lass? (Make-up classes shall be  | e counted as attendance)     |                                       |                            |        |  |
| Never                              | • 1 times                    | © 2 times                        | O 3 times                    | O 4 times                             | O More than 5 times        |        |  |
| Evaluation of the active           |                              |                                  |                              |                                       |                            |        |  |
| 05 - The instructor provide        | es syllabus and grading pol  | icy at the beginning of semeste  | r                            |                                       |                            |        |  |
| Strongly agree                     | Agree                        | Common                           | <ul> <li>Disagree</li> </ul> | Strongly disagree                     | Unable to answer           |        |  |
|                                    |                              |                                  |                              |                                       |                            |        |  |
| 06 - The course is well-pr         | epared and informative.      |                                  |                              |                                       |                            |        |  |
| Strongly agree                     | Agree                        | Common                           | Disagree                     | Strongly disagree                     | Unable to answer           |        |  |
|                                    | ada kanabina anthuatara (a   |                                  |                              |                                       |                            |        |  |
| Crean teel the instruct            | or's teaching enthusiasm in  | class.                           | Disagros                     | C Strongly disagree                   |                            |        |  |
| <ul> <li>Strongly agree</li> </ul> | <ul> <li>Agree</li> </ul>    | Common                           | Ulsagree                     | <ul> <li>Strongly disagree</li> </ul> | Unable to answer           |        |  |
| 08 - The course provides           | organized content that is he | elpful for knowledge acquisition |                              |                                       |                            |        |  |
| Strongly agree                     | Agree                        | Common                           | Disagree                     | Strongly disagree                     | Unable to answer           |        |  |

| 09 - The designing of lea                                                | rning materials suits my ne                                                   | ed.                                               |                                                                                      |                                                     |                                           |
|--------------------------------------------------------------------------|-------------------------------------------------------------------------------|---------------------------------------------------|--------------------------------------------------------------------------------------|-----------------------------------------------------|-------------------------------------------|
| Strongly agree                                                           | Agree                                                                         | Common                                            | Disagree                                                                             | Strongly disagree                                   | Unable to answer                          |
|                                                                          |                                                                               |                                                   |                                                                                      |                                                     |                                           |
| 10 - The instructor is pro                                               | ficient in the course conter                                                  | it area.                                          |                                                                                      |                                                     |                                           |
| Strongly agree                                                           | Agree                                                                         | Common                                            | Disagree                                                                             | Strongly disagree                                   | Unable to answer                          |
|                                                                          |                                                                               |                                                   |                                                                                      |                                                     |                                           |
| 11 - Clear and comprehe                                                  | nsible lecture is provided i                                                  | n this course.                                    |                                                                                      |                                                     |                                           |
| Strongly agree                                                           | Agree                                                                         | Common                                            | Disagree                                                                             | Strongly disagree                                   | Unable to answer                          |
|                                                                          |                                                                               |                                                   |                                                                                      |                                                     |                                           |
| 12 - The instructor is willi                                             | ing to help students solving                                                  | g questions.                                      |                                                                                      |                                                     |                                           |
| Strongly agree                                                           | Agree                                                                         | Common                                            | Disagree                                                                             | Strongly disagree                                   | Unable to answer                          |
|                                                                          |                                                                               |                                                   |                                                                                      |                                                     |                                           |
| 13 - The instructor or T.A                                               | . provides effective and fai                                                  | r assessment for tests, homewo                    | rk or presentations.                                                                 |                                                     |                                           |
| Strongly agree                                                           | Agree                                                                         | Common                                            | Disagree                                                                             | Strongly disagree                                   | Unable to answer                          |
|                                                                          |                                                                               |                                                   |                                                                                      |                                                     |                                           |
| 14 - In general, the instru                                              | uctor's teaching performance                                                  | ce is satisfactory.                               |                                                                                      |                                                     |                                           |
| Strongly agree                                                           | Agree                                                                         | Common                                            | Disagree                                                                             | Strongly disagree                                   | Unable to answer                          |
| Commente or suggestions for this                                         | course . You are welcome to evore                                             | es opinion toward this class. Diease avoid (      | amotional wording. We will forward all the                                           | a suggestions to the course instructor and the c    | enartment office. Your identity remains   |
| confidential and is not submitted v                                      | with the response.                                                            |                                                   | anouonal wording. We will forward all the                                            | suggestions to the course manufactor and the c      | epartment once, rour identity remains     |
| 15 - My reflection and suggestions                                       | s to this class (e.g. Teaching attitude                                       | e, instructing method, teaching materials, cla    | ass assessments, use of teaching aids, o                                             | course content and supplementary etc.).             |                                           |
| 老師的教學讓我受益良多,對於                                                           | 诊同學的疑問也都仔細耐心的講解 ·                                                             |                                                   |                                                                                      |                                                     |                                           |
|                                                                          |                                                                               |                                                   |                                                                                      |                                                     |                                           |
|                                                                          |                                                                               |                                                   |                                                                                      |                                                     |                                           |
|                                                                          |                                                                               |                                                   |                                                                                      |                                                     |                                           |
|                                                                          |                                                                               |                                                   |                                                                                      |                                                     |                                           |
| 16 - Does the instructor have gen                                        | der prejudice or the discrimination o                                         | f language and behavior? If yes, please exp       | plain it.                                                                            |                                                     |                                           |
| 1. If you have questions regarding<br>2. According to Article 19 of Gend | J gender equality, please refer to Ge<br>der Equity Education Act. "when usir | nder Equity Education Committee of NCU.           | Ext. 57268; email: ncu57268@ncu.edu.t<br>ational activities, teachers shall maintain | tw.<br>aender equity consciousness, eliminate gende | r stereotypes, and avoid gender prejudice |
| and discrimination. Teachers shall                                       | I encourage students to take course                                           | s in fields that are not traditionally affiliated | with their gender."                                                                  | 3 3                                                 | · · · · · · · · · · · · · · · · · · ·     |
| 無•                                                                       |                                                                               |                                                   |                                                                                      |                                                     |                                           |
|                                                                          |                                                                               |                                                   |                                                                                      |                                                     |                                           |
|                                                                          |                                                                               |                                                   |                                                                                      |                                                     |                                           |
|                                                                          |                                                                               |                                                   |                                                                                      |                                                     |                                           |
|                                                                          |                                                                               |                                                   |                                                                                      |                                                     |                                           |
|                                                                          |                                                                               |                                                   | Send Out                                                                             |                                                     |                                           |
|                                                                          |                                                                               |                                                   |                                                                                      |                                                     |                                           |

5. If there is any question remaining uncompleted, the following message will pop up:

<sup>r</sup> You haven't filled out all the questions in the questionnaire. Please

check this questionnaire again. Thank you! 」

Please double check whether all the questions are filled out before you

submit the questionnaire.